## Create a contact group in Outlook 2103

Use a contact group (formerly called a "distribution list") to send an email to multiple people—a project team, a committee, or even just a group of friends—without having to add each name each time you want to write them. To create contact group:

1. On the Navigation bar, click **People.** 

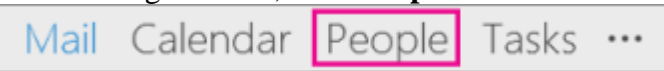

2. Under My Contacts, pick where you want to add the contact group. For this example,

Click Contacts.

| Contacts - cmd@berkeleycollege.edu<br>Recent Contacts - cmd@berkeleycollege.edu<br>Contacts - Outlook Data File |  |
|----------------------------------------------------------------------------------------------------|--|
| Recent Contacts - cmd@berkeleycollege.edu<br>Contacts - Outlook Data File                                       |  |
| Contacts - Outlook Data File                                                                                    |  |
|                                                                                                    |  |
| Contacts - helpdesk@BerkeleyCollege.edu                                                                         |  |
| Recent Contacts - helpdesk@BerkeleyCollege.edu                                                                  |  |
| Connect to a social network                                                                                     |  |
|                                                                                                    |  |
|                                                                                                    |  |

- 4. On the **Contact Group** tab, in the **Name** box, type a name for the group.
- 5. Click Add Members, and then add people from your address book or contacts list.

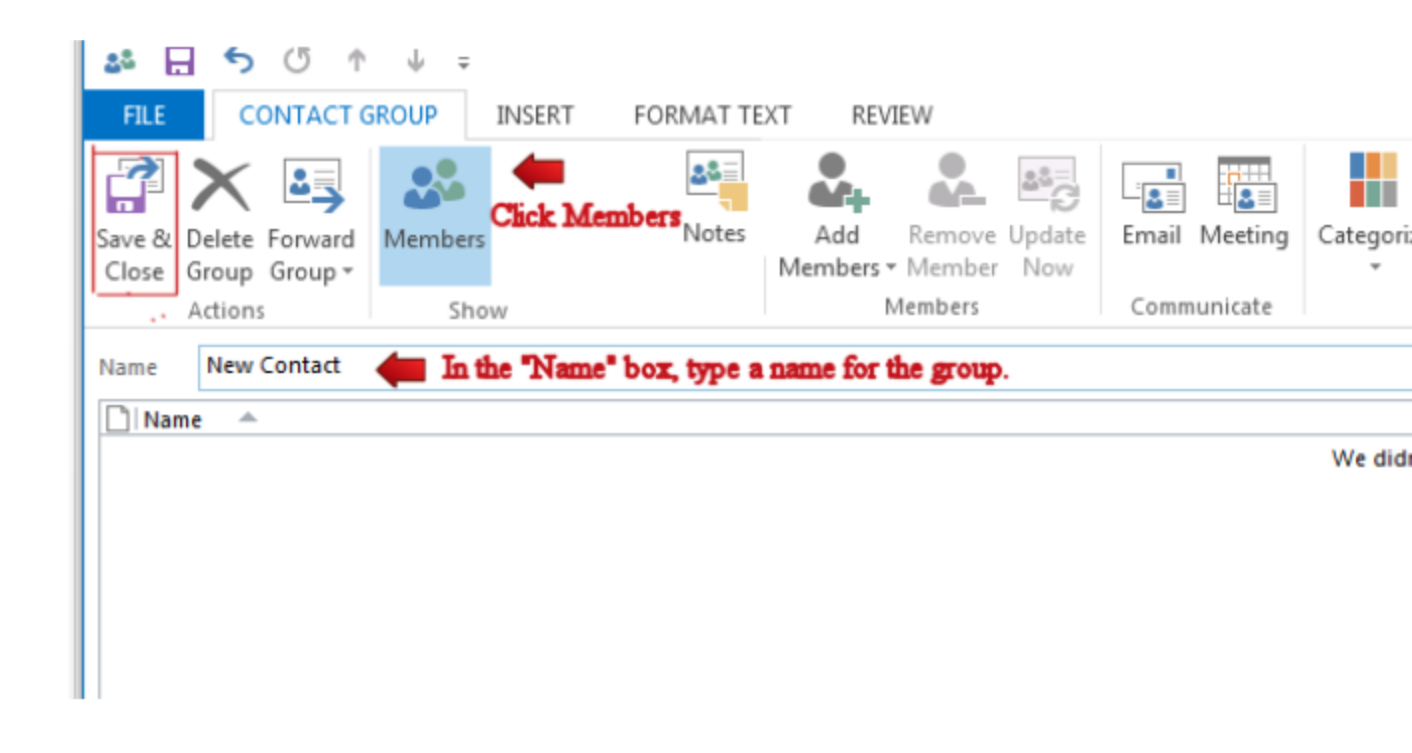

6. Click Save and Close.

## Create a contact group in OWA

Use a contact group (formerly called a "distribution list") to send an email to multiple people—a project team, a committee, or even just a group of friends—without having to add each name each time you want to write them. To create contact group:

1. On the Navigation bar, click **People** 

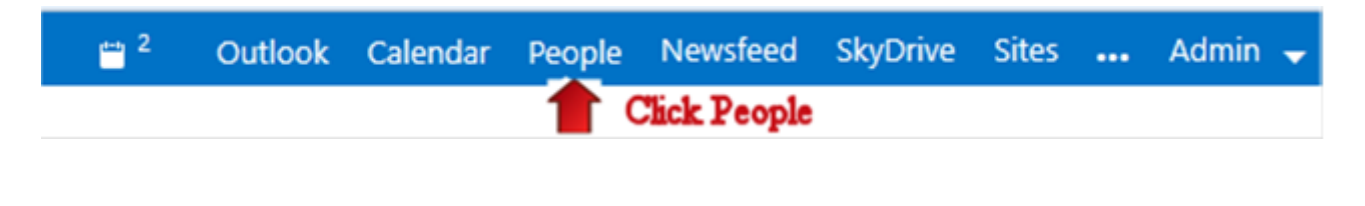

- 2. Click the "+ New "link  $\bigcirc$  new
- 3. Click the Button Create Group

| create contac | t                    |
|---------------|----------------------|
|               |                      |
| create group  | 🛑 Click Create Group |

4. In the "Group name" box type in the name for the group.5. Under "Members" type in the name of the person you wish to add to the group and click the avatar icon to add them. Repeat the process until you added everyone you wanted to the group. 6. Click "Save" when you're finished.

| New Co       | ntacts                                                          |   | In the "Group name " box type in the name for the |
|--------------|-----------------------------------------------------------------|---|---------------------------------------------------|
| Member       | Type in name<br>s:                                              | 1 | Notes:                                            |
| greg         | <b>Greg</b> Matwijiszyn<br>greg-matwijiszyn@berkeleycollege.edu | × |                                                   |
| 1<br>Nick av | Search Contacts & Directory                                     | _ |                                                   |